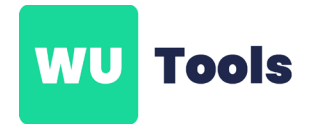

## Zellen numerisch

## Zellen numerisch formatieren

- 1. Öffnen Sie Ihre Arbeitsmappe
- 2. Markieren Sie die gewünschten Zellen/Spalten
- 3. Klicken Sie in der Menüleiste "WU-Tools" bzw. "WU-Basis" auf die Option "Zellen numerisch".

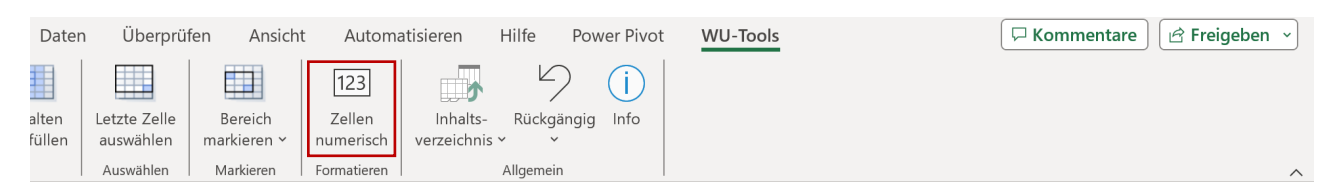

4. Im erscheinenden Dialogfenster haben Sie die Möglichkeit, **Zeichen** anzugeben, die in den Zellen erhalten bleiben sollen (z.B. Dezimalkommas, Blank, einzelne Buchstaben). Mehrere Zeichen können durch Kommas getrennt eingegeben werden.

| In der aktuellen Auswahl werden aus allen Zeilen die OK           |                                   |
|-------------------------------------------------------------------|-----------------------------------|
|                                                                   | n aus allen Zellen die OK         |
| Zusätzlich sollen alle Zeichen dieser Aufzählung erhalten bleiben | ieser Aufzählung erhalten bleiben |

5. Klicken Sie auf "OK", um die Änderungen anzuwenden.

| Autor                                                 | matisches Speiche | ern 💽                    | 回 ら、     | ୯ - ∎ -     | zellen   | -numerisch-f          | ormatieren-vo. | 🗸 🛛 🔎       |
|-------------------------------------------------------|-------------------|--------------------------|----------|-------------|----------|-----------------------|----------------|-------------|
| Datei                                                 | Start Ei          | nfügen                   | Zeichnen | Seitenlayou | t Formel | n Daten               | Überprüf       | en Ansicht  |
|                                                       |                   |                          | +12      |             |          |                       |                |             |
| Pivot/N                                               | Aatrix- Geschacht | elte Su                  | uSa-     | Zeilen      | Spalten  | Letzte Zelle          | Bereich        |             |
| Auswertung Teilsummen Jahresauswertung zusammenführen |                   |                          |          |             |          | austullen Y austullen |                | markieren * |
| Daten Ausfüllen Auswählen Mark                        |                   |                          |          |             |          |                       |                |             |
| A1                                                    | · ·               | $\times \neg \checkmark$ | fx W     | 'erte       |          |                       |                |             |
|                                                       | А                 | В                        |          | с           | D        | E                     | F              | G           |
| 1                                                     | Werte             |                          |          |             |          |                       |                |             |
| 2                                                     | A6                |                          |          |             |          |                       |                |             |
| з                                                     | 14,40             |                          |          |             |          |                       |                |             |
| 4                                                     | 1,00              |                          |          |             |          |                       |                |             |
| 5                                                     | A1                |                          |          |             |          |                       |                |             |
| 6                                                     | H6                |                          |          |             |          |                       |                |             |
| 7                                                     | 4,80              |                          |          |             |          |                       |                |             |
| 8                                                     | B12               |                          |          |             |          |                       |                |             |
| 9                                                     | 8,50              |                          |          |             |          |                       |                |             |
| 10                                                    | C20               |                          |          |             |          |                       |                |             |
| 11                                                    | H8                |                          |          |             |          |                       |                |             |
| 12                                                    | 3,50              |                          |          |             |          |                       |                |             |
| 13                                                    | A6                |                          |          |             |          |                       |                |             |
| 14                                                    | 2,40              |                          |          |             |          |                       |                |             |
| 15                                                    | 10,60             |                          |          |             |          |                       |                |             |
| 16                                                    | G5                |                          |          |             |          |                       |                |             |
| 17                                                    | 5,60              |                          |          |             |          |                       |                |             |
| 18                                                    | 7,00              |                          |          |             |          |                       |                |             |
| 19                                                    | A9                |                          |          |             |          |                       |                |             |
| 20                                                    | 19                |                          |          |             |          |                       |                |             |
|                                                       |                   |                          |          |             |          |                       |                |             |

| Auton    | natisches Speich | ern 💽                          | 890             | ∼ 🗖 🔻          | zellen-nu   | merisch-for    | matieren-na • A | uf "diesem     |
|----------|------------------|--------------------------------|-----------------|----------------|-------------|----------------|-----------------|----------------|
| Datei    | Start Ei         | nfügen                         | Zeichnen        | Seitenlayout   | Formeln     | Daten          | Überprüfen      | Ansicht        |
| Ĉ        | X Apto           | os Narrow                      | ~ 11 ~ <i>i</i> | A^ A   ≡ ≡     | = = % -     | ab.            | Standard        | -              |
| Einfüge  | " 🗳 📕            | <i>K</i> <u>U</u> <i>→</i>   ] | E - 🙆 -         | <u>A</u> ~ = = | = = =       | 🔁 ~            | ☞ ~ % 000       | 00 .00 F       |
| Zwischen | ablage 🕞         | Schr                           | iftart          | 15             | Ausrichtung | ۲ <sub>N</sub> | Zahl            | F <sub>N</sub> |
| A1       | • E              | × ✓                            | fx Wer          | te             |             |                |                 |                |
|          | А                | В                              | с               | D              | E           | F              | G               | н              |
| 1        | Werte            |                                |                 |                |             |                |                 |                |
| 2        | 6,00             |                                |                 |                |             |                |                 |                |
| 3        | 14,4             |                                |                 |                |             |                |                 |                |
| 4        | 1,00             |                                |                 |                |             |                |                 |                |
| 5        | 1,00             |                                |                 |                |             |                |                 |                |
| 7        | 6,00             |                                |                 |                |             |                |                 |                |
| 8        | 12.00            |                                |                 |                |             |                |                 |                |
| 9        | 8.5              |                                |                 |                |             |                |                 |                |
| 10       | 20.00            |                                |                 |                |             |                |                 |                |
| 11       | 8,00             |                                |                 |                |             |                |                 |                |
| 12       | 3,5              |                                |                 |                |             |                |                 |                |
| 13       | 6,00             |                                |                 |                |             |                |                 |                |
| 14       | 2,4              |                                |                 |                |             |                |                 |                |
| 15       | 10,6             |                                |                 |                |             |                |                 |                |
| 16       | 5,00             |                                |                 |                |             |                |                 |                |
| 17       | 5,6              |                                |                 |                |             |                |                 |                |
| 18       | 7,00             |                                |                 |                |             |                |                 |                |
| 19       | 9,00             |                                |                 |                |             |                |                 |                |
| 20       | 9,00             |                                |                 |                |             |                |                 |                |

Vorher

Nachher